## Feuerwehrpass beantragen

## Pass für neue Feuerwehrmitglieder beantragen

Info: Bei Aufnahme eines Mitgliedes wird der Feuerwehrpass automatisch beantragt, sobald alle Daten erfasst wurden + ein Bild des Mitgliedes hochgeladen wurde. Es sind seitens Feuerwehr dann keine weiteren Schritte notwendig!

## Neuen Feuerwehrpass für bestehende Mitglied beantragen

Ist der Feuerwehrpass verloren gegangen oder soll generell ein neuer beantragt werden (alte Karte bereits abgenutzt oder neues Foto erwünscht) so muss folgendermaßen vorgegangen werden:

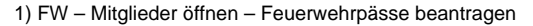

(i)

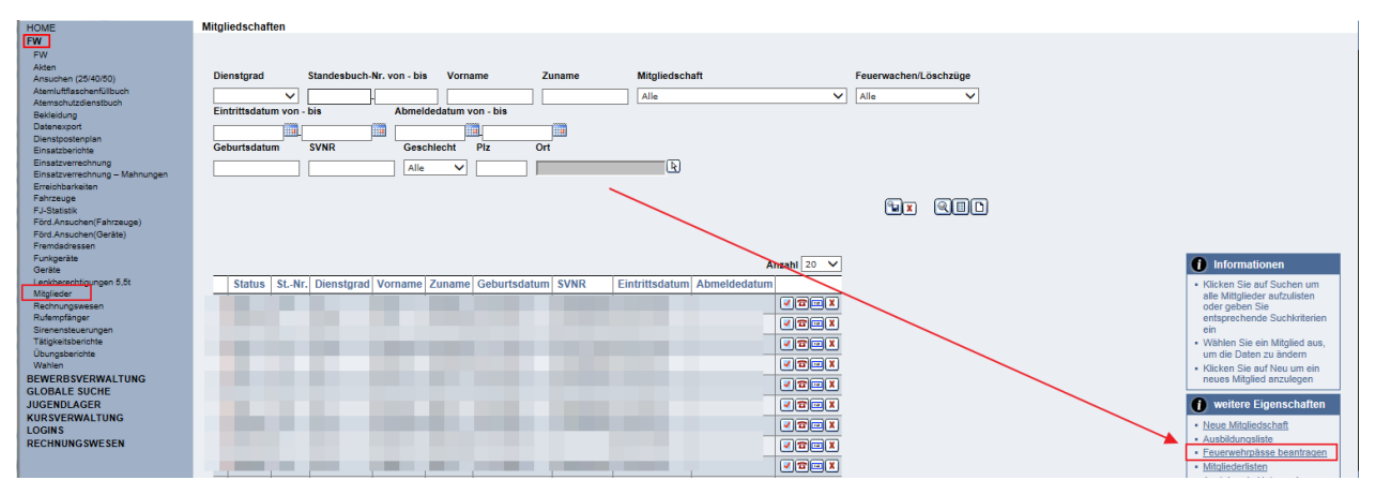

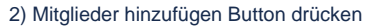

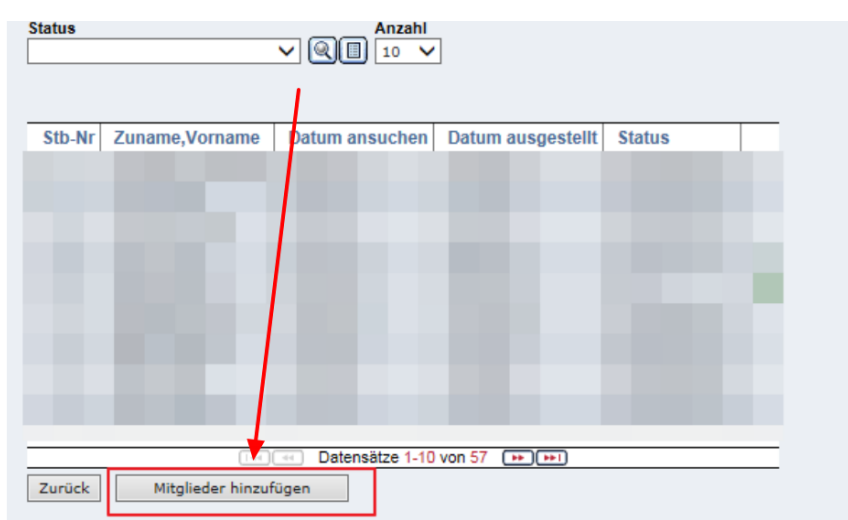

3) Gewünschtes Mitglied suchen (für den FW-Pass beantragt werden soll) und übernehmen klicken

| _                                    |                 |            |         |        |          |              |      | Feuerwac | he/Löschzug   | Eigenen DPP J/N |
|--------------------------------------|-----------------|------------|---------|--------|----------|--------------|------|----------|---------------|-----------------|
| 07246 FF Sitzendorf                  |                 |            |         |        |          |              |      | ~        |               |                 |
| Stb-Nr                               | Stb-Nr. Vorname |            | Zun     | Zuname |          | Geburtsdatum |      |          | Status Anzahl |                 |
|                                      |                 |            |         | Alt    |          |              |      |          |               |                 |
|                                      |                 |            |         |        | Allinger |              |      |          |               |                 |
| 1                                    |                 |            |         |        | _        |              |      |          | 2             |                 |
|                                      |                 |            |         |        |          |              |      |          |               |                 |
|                                      | Ins             | stanzname  | Stb-Nr. | DGR    | Vorname  | Zuname       | Gebu | rtsdatum | SVNR          |                 |
| ?                                    | FF              | Sitzendorf | 100     | ΗV     | Bernd    | Altinger     |      |          |               |                 |
|                                      |                 |            |         |        |          |              |      |          |               |                 |
| 3 Tel et Datensatz 1-1 von 1 De Det  |                 |            |         |        |          |              |      |          |               |                 |
| Schließen Übernehmen Alle übernehmen |                 |            |         |        |          |              |      |          |               |                 |
| 4                                    |                 |            |         |        |          |              |      |          |               |                 |

4) Anschließend taucht das Mitglied in der Übersichtsliste der FW-Pässe mit dem Status "NEU" auf

| Status |                           |                 | ]                 |        |   |
|--------|---------------------------|-----------------|-------------------|--------|---|
|        |                           |                 |                   |        |   |
| Stb-N  | Zuname,Vorname            | Datum ansuchen  | Datum ausgestellt | Status |   |
|        | 1000                      | -               | -                 | -      |   |
|        |                           |                 |                   |        | - |
| 109    | Altinger Bernd            | 25.01.2019      | 25.01.2019        | NEU    |   |
|        | Sec. 1                    |                 |                   | 1000   |   |
|        |                           |                 |                   |        | - |
|        | 1000                      |                 | 1000              |        |   |
| Zurück | (14)<br>Mitalieder binzut | Datensätze 1-10 | von 57 🗭 🔛        |        |   |
| Zuruck | intglieder filizat        | uyen            |                   |        |   |

Achtung: Gegebenenfalls muss in der Liste auf eine andere Seite bzw. die Anzahl auf "alle" gestellt werden, damit man den neuen Antrag sieht

Einfacher wird es, wenn man den Statusfilter auf "NEU" ändert – dann findet man gleich alle neuen Anträge.

| Status<br>NEU           |                |                |                   |        |   |  |  |  |  |
|-------------------------|----------------|----------------|-------------------|--------|---|--|--|--|--|
| Stb-Nr                  | Zuname,Vorname | Datum ansuchen | Datum ausgestellt | Status | _ |  |  |  |  |
| 109                     | Altinger Bernd | 25.01.2019     | 25.01.2019        | NEU    |   |  |  |  |  |
| Identifieder hinzufügen |                |                |                   |        |   |  |  |  |  |

Damit der Antrag abgesendet wird muss noch auf den grünen Knopf neben den neuen Antrag geklickt werden. Anschließend ändert sich der Status von "NEU" auf "ANGESUCHT".

| Status<br>NEU                |                |                | ✓                 |        |   |  |  |  |
|------------------------------|----------------|----------------|-------------------|--------|---|--|--|--|
| Stb-Nr                       | Zuname,Vorname | Datum ansuchen | Datum ausgestellt | Status | = |  |  |  |
| 109                          | Altinger Bernd | 25.01.2019     | 25.01.2019        | NEU    |   |  |  |  |
| Zurück Mitglieder hinzufügen |                |                |                   |        |   |  |  |  |